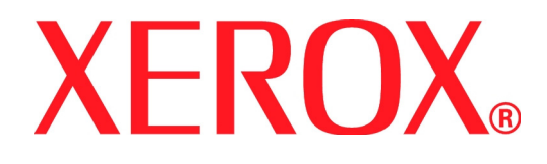

Versione 1.0 Luglio 2008

### Stazione di finitura per ufficio LX

# Guida per l'utente

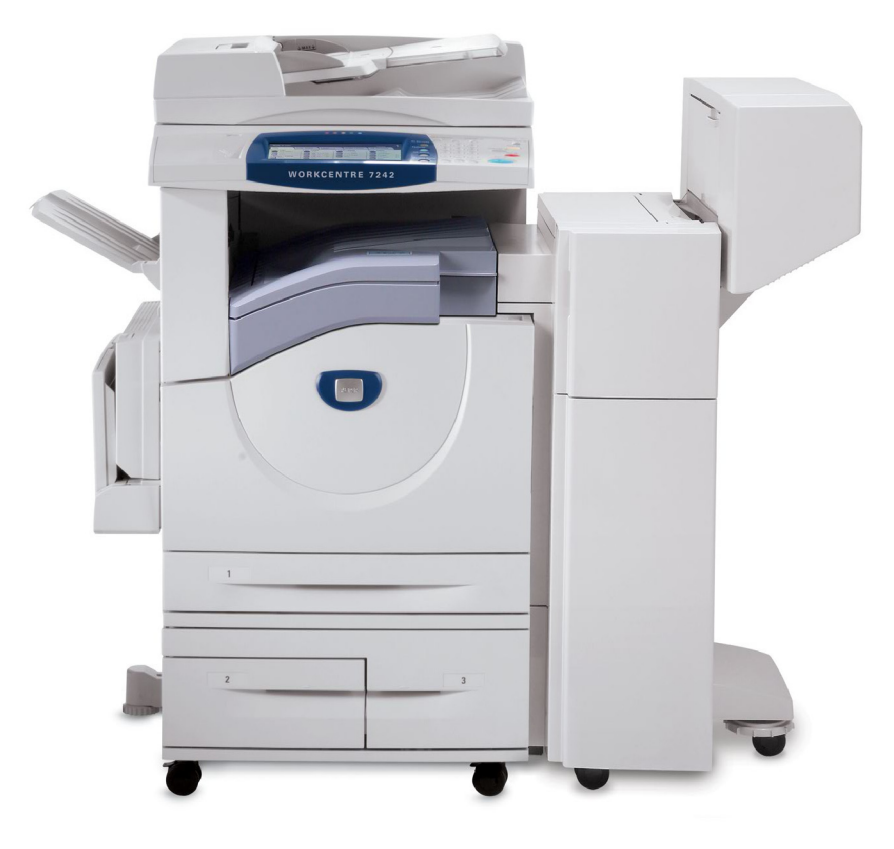

Microsoft, MS-DOS, Windows, Windows NT, Microsoft Network e Windows Server sono marchi o marchi registrati di Microsoft Corporation negli Stati Uniti e/o in altri paesi.

Novell, NetWare, IntranetWare e NDS sono marchi registrati di Novell, Inc., negli Stati Uniti e in altri paesi.

Adobe, Acrobat, PostScript, PostScript3 e PostScript Logo sono marchi di Adobe Systems Incorporated.

Apple, AppleTalk, EtherTalk, LocalTalk, Macintosh, MacOS e TrueType sono marchi di Apple Computer, Inc., registrati negli USA e in altri paesi.

HP, HPGL, HPGL/2 e HP-UX sono marchi registrati di Hewlett-Packard Corporation.

Tutti i nomi di prodotti/marche sono marchi o marchi registrati dei rispettivi proprietari.

In caso di problemi al disco rigido, i dati salvati nella macchina possono andare persi. Xerox non è responsabile di danni diretti o indiretti derivanti o causati da tali perdite di dati. Xerox non è responsabile della rottura delle macchine dovute a virus informatici o ad atti di pirateria informatica.

Importante (1) Questo manuale è protetto da copyright. Tutti i diritti sono riservati. In base alle leggi sul copyright questo manuale non può essere copiato o modificato, in tutto o in parte, senza il consenso scritto dell'editore. (2) Parti di questo manuale sono soggette a modifica senza preavviso. (3) Commenti su ambiguità, errori, omissioni o pagine mancanti sono benvenuti. (4) Non tentare mai di effettuare procedure sulla macchina non specificamente descritte in questo manuale. Gli interventi non autorizzati possono causare errori o incidenti.

Xerox non è responsabile di problemi derivanti dall'utilizzo non autorizzato del dispositivo.

L'esportazione di questo prodotto è soggetta alle normative nipponiche sugli scambi commerciali e sul commercio estero e/o alle normative statunitensi sul controllo delle esportazioni.

Xerox ed Ethernet sono marchi registrati.

### Indice generale

| Descrizione del prodotto                                  |      |
|-----------------------------------------------------------|------|
|                                                           |      |
| Schermata Uscita copie                                    | 1-4  |
| Installazione dell'estensione vassoio                     | 1-5  |
|                                                           |      |
| Caricamento dei punti nella pinzatrice automatica         | 1-6  |
| Caricamento dei punti nella stazione di finitura libretto | 1-8  |
| Rimozione dei punti inceppati                             | 1-10 |
| Rimozione degli inceppamenti della carta                  |      |
| Svuotamento del contenitore degli scarti di perforazione  | 1-17 |

### Descrizione del prodotto

La stazione di finitura per ufficio LX è un dispositivo opzionale che consente di pinzare le copie e le stampe.

La stazione di finitura libretto è invece un dispositivo opzionale che consente di perforare e cordonare le copie e le stampe.

Per una descrizione dei componenti e delle opzioni della stazione di finitura per ufficio LX, vedere la pagina successiva.

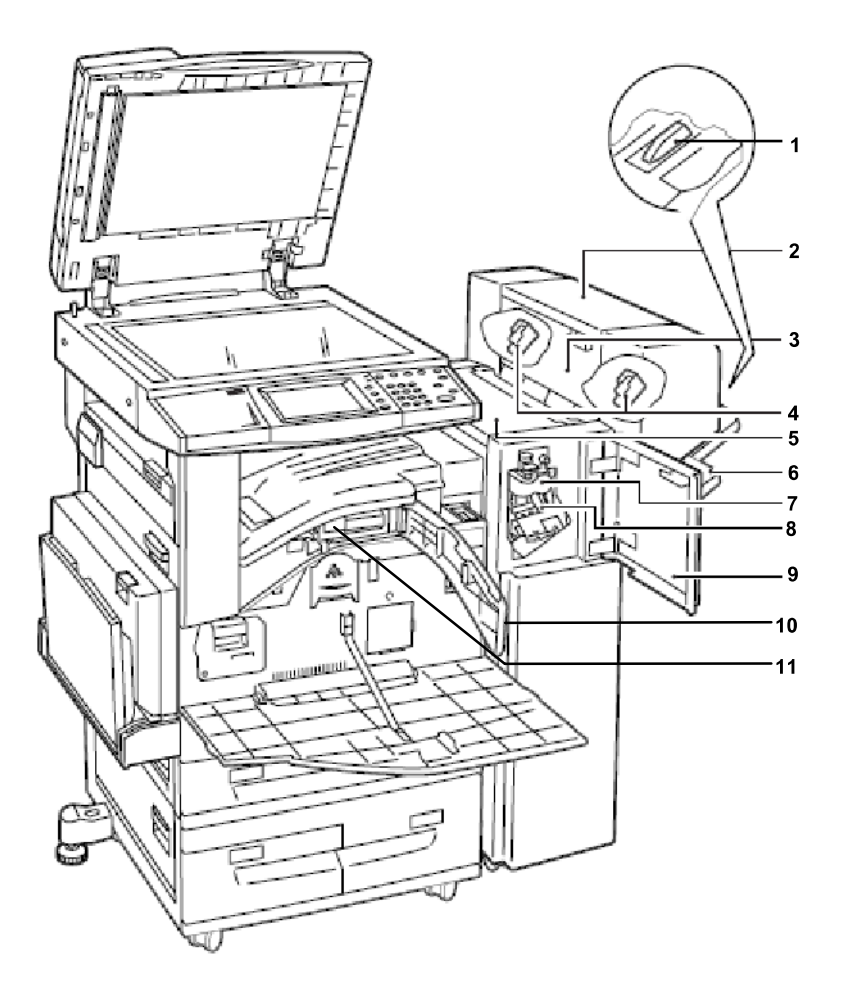

| 1.  | Estensione vassoio                                        | Utilizzare questa estensione quando si inviano<br>stampe non pinzate su carta A4 LEF, 8,5 x 11 poll.<br>LEF o B5 LEF al vassoio della stazione di finitura<br>per ufficio LX. |
|-----|-----------------------------------------------------------|----------------------------------------------------------------------------------------------------|
| 2.  | Stazione di finitura libretto                             | Consente di eseguire copie o stampe pinzate con<br>l'aggiunta di una cordonatura per semplificare la<br>piegatura manuale.                                                    |
| 3.  | Copertura laterale della stazione<br>di finitura libretto | Aprire questa copertura per sostituire le cartucce della pinzatrice libretti.                                                                                                 |
| 4.  | Cartucce pinzatrice libretti                              | La stazione di finitura libretto contiene due cartucce punti.                                                                                                    |
| 5.  | Copertura superiore                                       | Aprire questa copertura durante la rimozione della carta inceppata.                                                                                                    |
| 6.  | Vassoio della stazione di finitura                        | Consente di consegnare le copie elaborate dalla stazione di finitura per ufficio LX.                                                                                          |
| 7.  | Unità di cordonatura                                      | Applica la cordonatura a ogni foglio stampato o copiato per semplificare la piegatura manuale.                                                                                |
| 8.  | Cartuccia punti                                           | Contiene i punti utilizzati nella pinzatrice automatica.                                                                                                    |
| 9.  | Copertura anteriore                                       | Aprire questa copertura durante la rimozione della carta inceppata o il caricamento dei punti.                                                                                |
| 10. | Copertura di interfaccia                                  | Aprire questa copertura per svuotare il contenitore degli scarti di perforazione.                                                                                             |
| 11. | Contenitore scarti di perforazione                        | Consente di raccogliere gli scarti di perforazione.                                                                                                    |

### Schermata Uscita copie

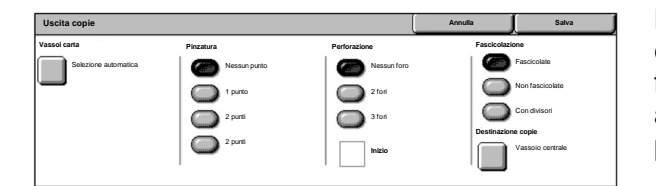

La schermata Uscita copie consente di ordinare le copie in uscita. Se è installata la stazione di finitura per ufficio opzionale LX, sono disponibili anche le funzionalità di pinzatura, perforazione e/o piegatura.

NOTA: le funzioni visualizzate nella schermata Uscita copie dipendono da vari fattori, quali la disponibilità di una stazione di finitura installata sulla macchina, il modello di stazione di finitura (stazione di finitura per ufficio LX, stazione di finitura per ufficio o stazione di finitura integrata per ufficio) e le opzioni installate sulla stazione di finitura.

### Installazione dell'estensione vassoio

Quando si inviano stampe non pinzate su carta A4 LEF, 8,5 x 11 poll. LEF o B5 LEF al vassoio della stazione di finitura, si raccomanda di utilizzare l'estensione vassoio.

1.

Rimuovere l'estensione vassoio da sotto il vassoio della stazione di finitura per ufficio LX.

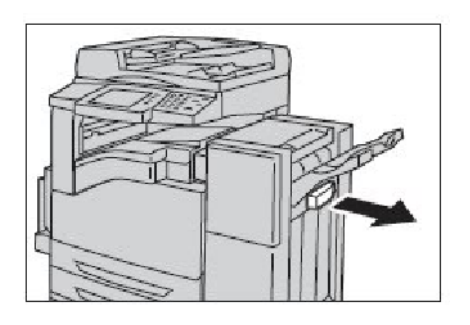

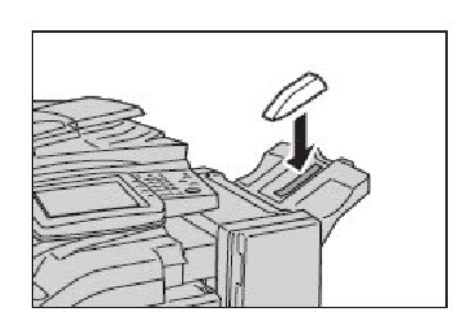

2. Fissare l'estensione al vassoio, come illustrato nella figura.

### Caricamento dei punti nella pinzatrice automatica

La stazione di finitura per ufficio LX opzionale contiene una pinzatrice automatica. Quando la stazione di finitura esaurisce i punti metallici, si viene avvisati da un messaggio sullo schermo sensibile. Quando viene visualizzato questo messaggio, caricare un nuovo contenitore di punti nella cartuccia della pinzatrice.

1. Verificare che la macchina non sia in funzione, quindi aprire la copertura anteriore della stazione di finitura.

- 2.
- Tenendola per la leva R1, spostare la cartuccia della pinzatrice verso destra.

- 3. Rimuovere la cartuccia tenendola per la leva di color arancione.

NOTA: la cartuccia della pinzatrice è inserita saldamente. Per estrarre la cartuccia dalla stazione di finitura occorre esercitare una certa forza.

ATTENZIONE: non gettare la cartuccia della pinzatrice. Gettare solo il contenitore punti usato. La cartuccia può essere ricaricata con un nuovo contenitore punti.

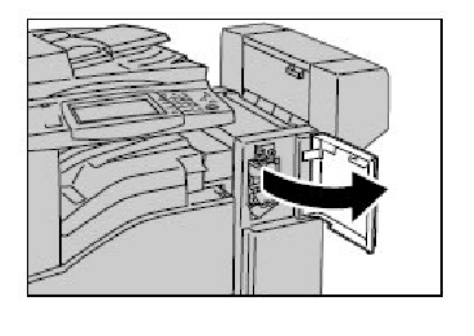

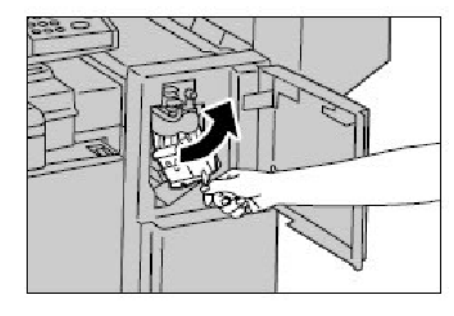

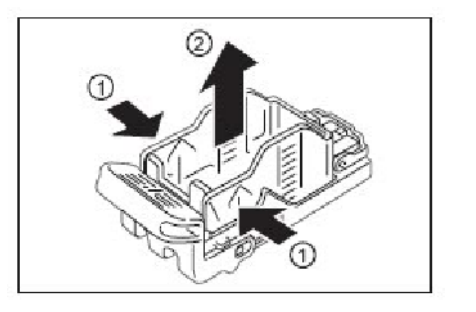

4.

Stringendolo ai lati con le dita, rimuovere il contenitore vuoto dalla cartuccia.

- Inserire prima la parte anteriore del nuovo 5. contenitore punti nella cartuccia e poi, spingendolo dalla parte posteriore, inserire completamente il contenitore nella cartuccia.
- Tenendola per la leva di color arancione, inserire 6. la nuova cartuccia nella stazione di finitura finché non si sente uno scatto.
- Chiudere la copertura anteriore della stazione di 7. finitura.

NOTA: se la copertura anteriore non è chiusa in modo completo, viene visualizzato un messaggio e la macchina non funziona.

### Caricamento dei punti nella stazione di finitura libretto

Se è installata la stazione di finitura libretto opzionale, un messaggio sullo schermo sensibile avvisa quando si esauriscono i punti metallici. Quando il messaggio viene visualizzato, caricare una nuova cartuccia punti nella stazione di finitura libretto. La stazione di finitura libretto contiene due cartucce punti.

1. Verificare che la macchina si sia arrestata, quindi aprire la copertura laterale della stazione di finitura.

- 2. Spostare le cartucce punti della stazione di finitura libretto in modo che siano entrambe facilmente accessibili.
- 3. Tenendola per le linguette laterali, estrarre la cartuccia punti esaurita dalla stazione di finitura libretto.

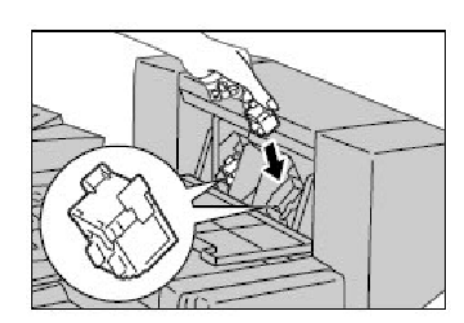

libretto.

 Tenendola per le linguette laterali, inserire la nuova cartuccia punti nella stazione di finitura finché non si sente uno scatto.

NOTA: in caso di difficoltà nell'inserire la cartuccia, controllare che i punti siano disposti correttamente nella cartuccia.

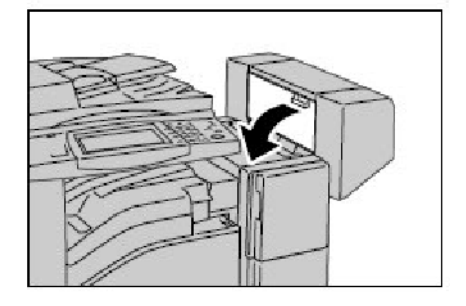

1-8

- 4. Ripetere i passaggi 2 e 3 per sostituire l'altra cartuccia punti della stazione di finitura.
- 5. Chiudere la copertura laterale della stazione di finitura libretto.

NOTA: se la copertura laterale non è chiusa in modo completo, viene visualizzato un messaggio e la macchina non funziona.

### Rimozione dei punti inceppati

Per rimuovere i punti inceppati quando è installata la stazione di finitura per ufficio LX opzionale, seguire questi passaggi.

#### Rimozione dei punti inceppati nella pinzatrice automatica

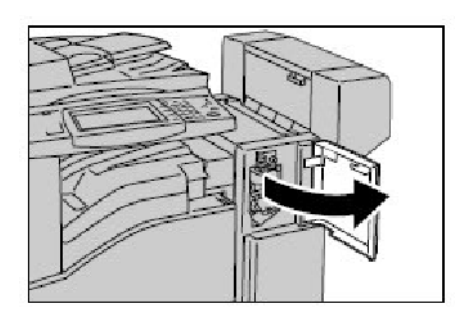

1. Verificare che la macchina si sia arrestata, quindi aprire la copertura anteriore della stazione di finitura per ufficio LX.

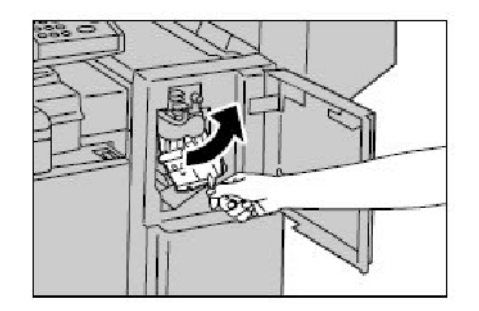

2. Tenendola per la leva R1, spostare la cartuccia punti verso destra.

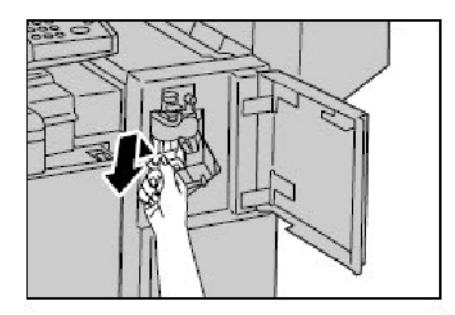

3. Sollevare la cartuccia punti e rimuoverla tenendola per la leva di color arancione.

Controllare che non siano rimasti dei punti inceppati all'interno della stazione di finitura per ufficio LX.

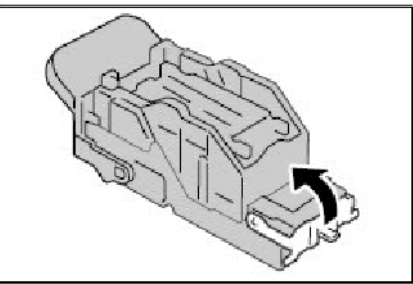

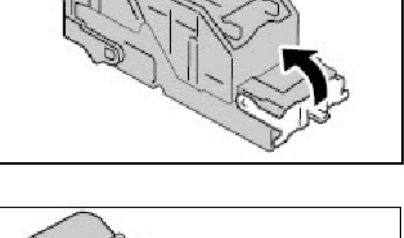

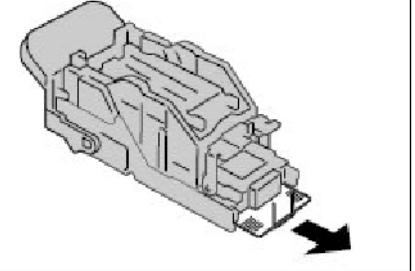

Sollevare la leva anteriore della cartuccia punti. 4.

Rimuovere l'intero foglio di punti, incluso il punto 5. inceppato.

> NOTA: rimuovere l'intero foglio di punti, non solo il punto inceppato.

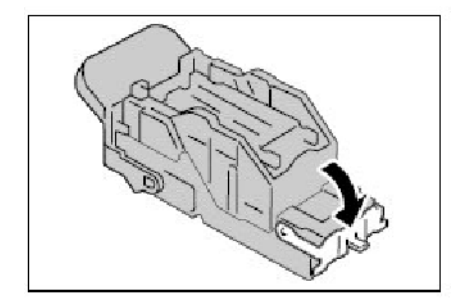

Spingere la leva anteriore della cartuccia punti 6. verso il basso finché non si sente uno scatto.

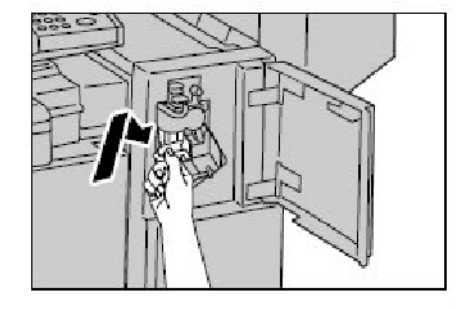

Riportare la cartuccia punti in sede tenendola per 7. la leva di color arancione.

Chiudere la copertura anteriore della stazione di 8. finitura per ufficio LX.

> Se, nonostante si segua questa procedura, non si riescono a rimuovere i punti inceppati, rivolgersi al servizio di assistenza Xerox.

### Rimozione dei punti inceppati nella pinzatrice della stazione di

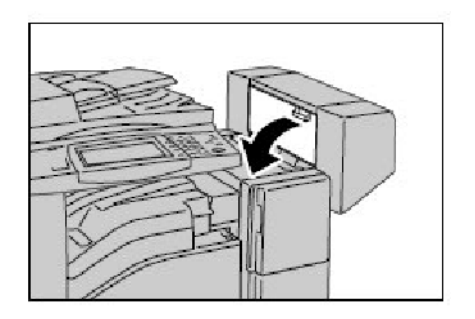

1. Verificare che la macchina si sia arrestata, quindi aprire la copertura laterale della stazione di finitura.

2. Spostare le cartucce punti della stazione di finitura libretto in modo che siano entrambe facilmente accessibili.

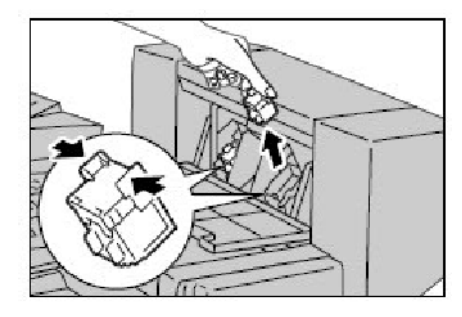

- 3. Tenendola per le linguette laterali, estrarre la cartuccia punti esaurita dalla stazione di finitura libretto.
- 4. Ripetere il passaggio qui sopra per l'altra cartuccia della stazione di finitura libretto.
- Controllare che non siano rimasti dei punti inceppati all'interno della stazione di finitura per ufficio LX.

- 6. Tenendola per le linguette laterali, inserire la nuova cartuccia punti nella stazione di finitura finché non si sente uno scatto.
- 7. Ripetere il passaggio qui sopra per l'altra cartuccia della stazione di finitura libretto.

NOTA: in caso di difficoltà nell'inserire la cartuccia, controllare che i punti siano disposti correttamente nella cartuccia.

8. Chiudere la copertura laterale della stazione di finitura libretto.

## Rimozione degli inceppamenti della carta

Per rimuovere gli inceppamenti della carta nella stazione di finitura per ufficio LX opzionale, seguire questi passaggi.

#### Inceppamenti nella copertura superiore della stazione di finitura

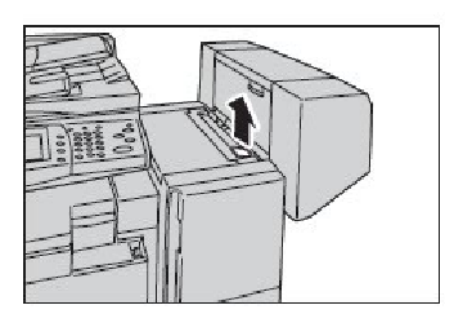

1. Aprire la copertura superiore della stazione di finitura per ufficio LX.

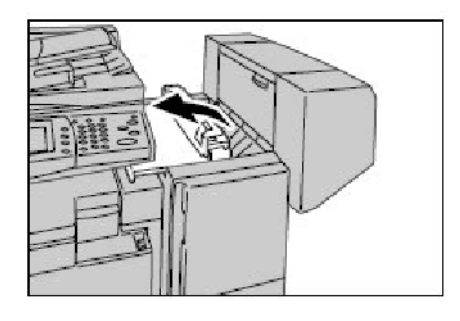

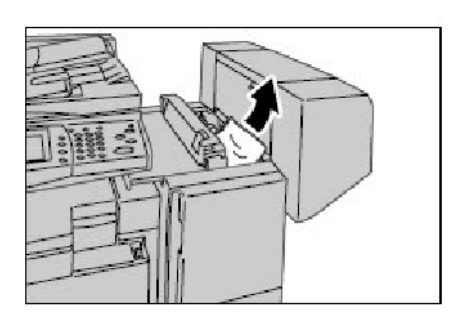

2. Rimuovere la carta inceppata.

3. Chiudere la copertura superiore della stazione di finitura per ufficio LX.

#### Inceppamenti nella copertura di trasporto F della stazione di

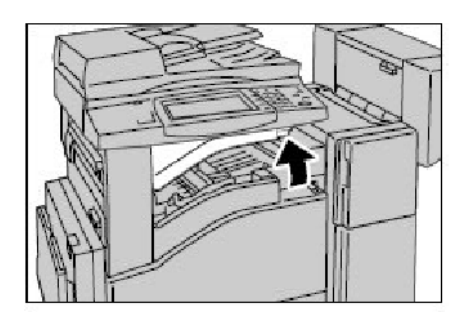

1. Aprire la copertura di trasporto F della stazione di finitura per ufficio LX.

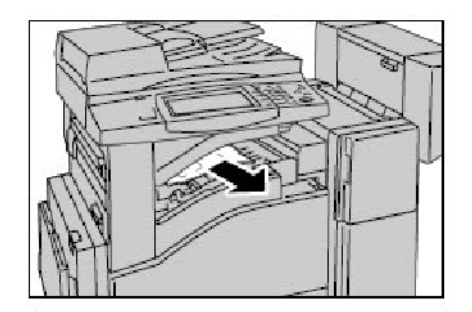

- 2. Rimuovere la carta inceppata.
- 3. Chiudere la copertura di trasporto F della stazione di finitura per ufficio LX.

#### Inceppamenti della carta nella stazione di finitura libretto

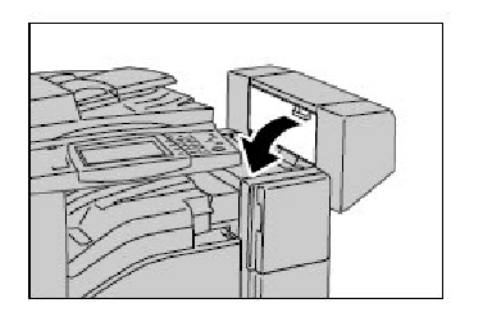

1. Verificare che la macchina si sia arrestata, quindi aprire la copertura laterale della stazione di finitura.

2. Rimuovere la carta inceppata.

3. Chiudere la copertura laterale della stazione di finitura libretto.

### Svuotamento del contenitore degli scarti di perforazione

NOTA: durante lo svuotamento del contenitore degli scarti di perforazione, tenere accesa la macchina. Se viene spenta, la macchina non è in grado di riconoscere che il contenitore degli scarti di perforazione è stato svuotato.

- 1. Verificare che la macchina si sia arrestata, quindi aprire la copertura di interfaccia della stazione di finitura per ufficio LX.
- 2. Estrarre il contenitore degli scarti di perforazione.

- 3. Gettare gli scarti di perforazione nei rifiuti.
- 4. Reinserire il contenitore degli scarti di perforazione nella stazione di finitura.
- 5. Chiudere la copertura di interfaccia della stazione di finitura per ufficio LX.

NOTA: se la copertura di interfaccia non è chiusa in modo completo, viene visualizzato un messaggio e la macchina non funziona.